AiM Infotech

## Termocoppia tipo K auto/moto/kart configurazione con Race Studio 2

## Versione 1.00

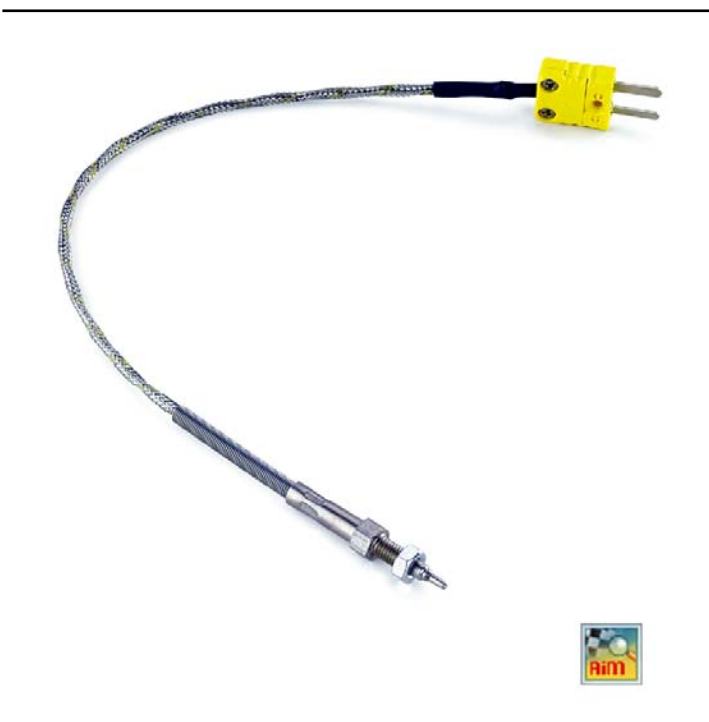

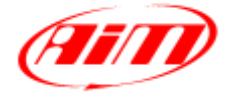

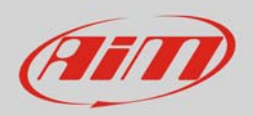

## 1 Introduzione

Quando la termocoppia tipo K è collegata fisicamente ad un canale dello strumento è necessario caricarla nella relativa configurazione col software di configurazione AiM. In questo datasheet essa verrà caricato nella configurazione col software **Race Studio 2**.

## 2 Configurazione con Race Studio 2

Per caricare il sensore nella configurazione dello strumento AiM:

- lanciare il software, selezionare lo strumento in uso (nell'esempio EVO4) e la configurazione sul quale il sensore sarà caricato ed entrare nel layer "Canali"
- scegliere il canale su cui si desidera impostare il sensore (nell'esempio il canale 2) e selezionare "Termocoppia" nella colonna "Sensore Usato" come mostrato sotto.

|                                      | System manager                              |                      |                                                  |                       |                |                                               |                                                                                                    |                |            |            |                      |                 |
|--------------------------------------|---------------------------------------------|----------------------|--------------------------------------------------|-----------------------|----------------|-----------------------------------------------|----------------------------------------------------------------------------------------------------|----------------|------------|------------|----------------------|-----------------|
| Hazing Data Power                    | Trasmissione                                |                      | 🚂 Lettura 🛛 🔗 Informazioni rete C/               |                       | zioni rete CAN | Imposta Fun<br>SmartyC                        | ioni per m Imposta l'orologio del am d'acquisizione                                                                                                    |                |            |            |                      |                 |
| AIM Sportline                        | Configurazione selezio                      | nata                 |                                                  |                       |                |                                               |                                                                                                    |                |            |            |                      |                 |
| World Leader in Data Acquisition     | Nome installazione                          | Tipo centralina      | Ecu                                              | Lap Timer             | Nome veicolo   | Tempo disp                                    | ponible Tempo con GPS                                                                                                    | Frequenza tota | He Frequer | nza master | Frequenza espansioni | Tot. Espansioni |
|                                      | DEFAULT                                     | EV04 - 5 canali      | None - None                                      | Ottico                | DEFAULT        | 19.10.22 (                                    | h.m.s) 8.15.21 (h.m.s)                                                                                                    | 121 (Hz)       | 121 (Hz    | •)         | 0 (Hz)               | 0               |
| Analisi                              | Songl configuration                         | Canal Configuration  | e sistema   Vaore   Confi<br>Speed2              | guratore espansioni v | io CAN         |                                               |                                                                                                    |                |            |            |                      |                 |
| <u>S</u> carico dati                 | Circonferenza ruoti<br>Impulsi per giro ruo | a (mm) 1666<br>ta 1  | Circonferenza ruota (m<br>Impulsi per giro ruota | m) 1666               |                |                                               |                                                                                                    |                |            |            |                      |                 |
| Importa dati da<br>microSD SmartyCam | ID                                          | ID Abil. Nome canale |                                                  | Freq.                 |                | Se                                            | Sensore usato                                                                                                    |                | Unità      |            | ioscala For          | Fondoscala      |
|                                      | RPM                                         | P ABILITATO          | Engine                                           |                       | 10 Hz          | - G                                           | ri motore                                                                                                    |                | IDM        | 0          | 200                  | 0               |
|                                      | SPD 1                                       | ABILITATO            | Sneedl                                           |                       |                | -1 ve                                         | locità                                                                                                    | 5              | km/h 1     | .100       | 250                  | 0               |
| Configurazione<br>dispositivo        | SPD 2                                       | ABILITATO            | Speed2                                           |                       | 10 Hz          | -1 Ve                                         | locità                                                                                                    |                | km/h 1     | -100       | 250                  | 0               |
|                                      | CH 1                                        | ARILITATO            | Channel 1                                        |                       | 10 Hz          | - Ge                                          | enerico lineare 0-5 V                                                                                                    |                | 1 1 1      | - 0.0      | 5.0                  |                 |
|                                      | CH 2                                        | ABILITATO            | Channel 2                                        |                       | 10 Hz          | -1 Te                                         | нтосорріа                                                                                                    |                | 'c         | -10        | 5                    |                 |
| Informazioni<br>Dispositivo          | CH_3                                        | ABILITATO            | Channel_3                                        |                       | 10 Hz          | . I T.                                        | Iermerounia                                                                                                    |                | V.1        | -1 0.0     | 5.0                  |                 |
|                                      | CH 4                                        | ABILITATO            | Channel 4                                        |                       | 10 Hz          | - Te                                          | rmoresistenza PT100                                                                                                    | là 👘           | V 1        | - 0.0      | 5.0                  |                 |
| Qnline                               | CH.S                                        | ABILITATO            | Channel_5                                        |                       | 10 Hz          | - Te                                          | Temperatura VDO 40-120 *C<br>Temperatura VDO 50-150 *C                                                                                                    |                | 1          | 0          | 5                    |                 |
|                                      | CALC GEAR                                   | T DISABILITATO       | Calculated_Gear<br>Lateral acc                   |                       | 10 Hz          | 10 Hz • Temperatura VDO 60-200 °C             |                                                                                                    |                | 0          | 9          |                      |                 |
|                                      | ACC 1                                       | ABILITATO            |                                                  |                       | 10 Hz          | · Te                                          | Temperatura acqua ( CLIO ) Temperatura acqua ( SUZ(INT SUDERSDORT )                                                                                                    | ERED ORT 1     | a .01      | -3.00      | 0 3.00               |                 |
|                                      | ACC_2                                       |                      | Longitudinal.acc                                 |                       | 10 Hz          | -1 Pr                                         | Pressione VDO 0-2 bar                                                                                                    |                | g .01      | -3.00      | 0 3.00               |                 |
| Calibrazione<br>dispositivo          | ACC 3                                       | ABILITATO            | Vertical acc                                     | Vertical acc          |                | - Pr                                          | essione VDO 0-5 bar                                                                                                    |                | a .01      | -3.00      | 0 3.00               |                 |
|                                      | LOG_TMP                                     | ABILITATO            | Datalogger Temp                                  |                       | 10 Hz          | *  Se                                         | *I Sensore Pressione Airbox - X05SNA801                                                                                                    |                | °C         | - 0        | 50                   |                 |
|                                      | BATT                                        | E ABILITATO          | Battery                                          |                       | 1 Hz           | • Se                                          | nsore Pressione Airbox - X05SN                                                                                                    | LAB00          | V 1        | 5.0        | 15.0                 |                 |
| Sensori personalizzati               |                                             |                      |                                                  |                       |                | Po Po<br>So So TE<br>G A A G<br>G G<br>G<br>G | stenzionnetro con zero iniziale<br>tenzionnetro con zero centrale<br>inda lambda BOSCH<br>unda lambda NGK TU7111VI - 1<br>liko di Pitot per acqua<br>roscopio<br>coelerometro venticale esterno<br>celerometro venticale esterno<br>celeronotro venticale esterno<br>renerico linaere 0-50 mV<br>enerico linaere 0-50 mV<br>enerico linaere 0-50 mV<br>enerico linaere 0-50 mV | UNTK TC6110    |            |            |                      |                 |

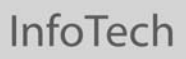

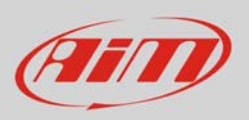

Il sensore viene impostato sul canale desiderato. Trasmettere la configurazione allo strumento premendo "Trasmissione".

| ANT                                | System manager           | System manager                                              |                               |                           |              |                                       |                            |                                                  |                       |            |                      |                 |  |
|------------------------------------|--------------------------|-------------------------------------------------------------|-------------------------------|---------------------------|--------------|---------------------------------------|----------------------------|--------------------------------------------------|-----------------------|------------|----------------------|-----------------|--|
| Raning Data Power                  | Trasmissione             |                                                             | Lintura 🔗 Informazioni rete C |                           | rete CAN     | CAN Imposta Funzioni per<br>SmartyCam |                            | imposta l'orologio del<br>sistema d'acquisizione |                       |            |                      |                 |  |
| AIM Sportline                      | Configurazione selezione | nata                                                        |                               |                           |              |                                       |                            |                                                  |                       |            |                      |                 |  |
| e World Leader in Data Acquisition | Nome installazione       | Tipo centralina                                             | Ecu                           | Lap Timer                 | Nome veicolo | Tempo disponible                      | Tempo con GPS              | Frequenza totale                                 | Freque                | nza master | Frequenza espansioni | Tot. Espansioni |  |
|                                    | DEFAULT                  | EV04 - 5 canali                                             | None - None                   | Ottice                    | DEFAULT      | 19.10.22 (h.m.s)                      | 8.15.21 (h.m.s)            | 121 (Hz)                                         | 121 (H:               | z)         | 0 (Hz)               | 0               |  |
| Analisi                            | Songi configurazione     | Canal Configuration                                         | e sistema   Visore   Config   | guratore espansioni via C | W ]          |                                       |                            |                                                  |                       |            |                      |                 |  |
|                                    | Speeds                   |                                                             | Sound?                        |                           |              |                                       |                            |                                                  |                       |            |                      |                 |  |
| -                                  |                          |                                                             |                               |                           |              |                                       |                            |                                                  |                       |            |                      |                 |  |
| Scarico dati                       | Grconferenza ruota       | Circonferenza nuola (mm) 1556 Circonferenza nuola (mm) 1555 |                               |                           |              |                                       |                            |                                                  |                       |            |                      |                 |  |
|                                    | Impulsi per giro ruo     | ta 1                                                        | Impulsi per giro ruota        | 1                         |              |                                       |                            |                                                  |                       |            |                      |                 |  |
| Importa dati da                    |                          |                                                             |                               |                           |              |                                       |                            |                                                  |                       |            |                      |                 |  |
| microSD SmartyCam                  | ID                       | Abil.                                                       | Nome canale                   |                           | Freq.        | Sensore usa                           | Sensore usato              |                                                  | Unità Inizio          |            | ala Fond             | oscala          |  |
|                                    | RPM                      | ABILITATO                                                   | Engine                        |                           | 10 Hz        | Giri motore                           | L Giri motore              |                                                  | rpm                   | 0          | 20000                |                 |  |
| Configurazione<br>dispositivo      | SPD_1                    | M ABILITATO                                                 | SpeedI                        |                           | 10 Hz        | L Velocità                            | ⊥ Velocità                 |                                                  | km/h 1                |            | 250.0                |                 |  |
|                                    | SPD_2                    | ABILITATO                                                   | Speed2                        |                           | 10 Hz        | - Velocità                            | Velocità                   |                                                  | km/h .1               |            | 250.0                |                 |  |
|                                    | CH_1                     | ABILITATO                                                   | Channel_1                     |                           | 10 Hz        | - Generico III                        | - V Generico lineare 0-3 V |                                                  | L                     | - 0.0      | 5.0                  |                 |  |
| Informazioni<br>Dispositivo        | CH_2                     | ABILITATO                                                   | Channel 2                     |                           | 10 Hz        | Termocopp                             | Termocoppia                |                                                  | rc .                  | - 1 O      | 5                    |                 |  |
|                                    | CH_3                     | M ABILITATO                                                 | Channel_3                     |                           | 10 Hz        | - Generico lin                        | Generico lineare 0-5 V     |                                                  | 1                     | -1 0.0     | 5.0                  |                 |  |
|                                    | CH_4                     | ABILITATO                                                   | Channel_4                     |                           | 10 Hz        | -T Generico lineare U-S V             |                            | 2                                                | 1 1                   | ≥ 0.0      | 5.0                  |                 |  |
| Qnline                             | CH_S                     | ABILITATO                                                   | Channel_5                     |                           | 10 Hz        | Potenziometro marce                   |                            |                                                  | 1                     | 0          | 5                    |                 |  |
|                                    | CALC_GEAR                | DISABILITATO                                                | Calculated_Gear               |                           | 10 Hz        | Marce calcolate                       |                            |                                                  | and the second second | 0          | 9                    |                 |  |
|                                    | ACC_1                    | ABILITATO                                                   | Lateral_acc                   |                           | 10 Hz        | Accelerometro trasversale             |                            |                                                  | g .01                 | -3.00      | 3.00                 |                 |  |
|                                    | ACC_2                    | ABILITATO                                                   | Longitudinal_acc              |                           | 10 Hz        | Accelerometro longitudinale           |                            |                                                  | g .01                 | -3.00      | 3.00                 |                 |  |
| Calibrazione<br>dispositivo        | ACC_3                    | ABILITATO                                                   | Vertical_acc                  | Vertical_acc              |              | Accelerometro verticale interno       |                            | ×                                                | g .01                 | -3.00      | 3.00                 |                 |  |
|                                    | LOG_TMP                  | ABILITATO                                                   | Datalogger_Temp               |                           | 10 Hz        | L Giunto freddo                       |                            |                                                  | 'C                    |            | 50                   |                 |  |
|                                    | BATT                     | M ABILITATO                                                 | Battery                       |                           | 1 Hz         | - Batteria                            |                            |                                                  | 1 1                   | 5.0        | 15.0                 |                 |  |